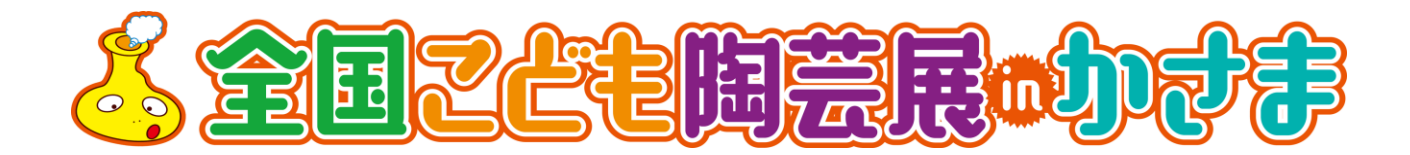

## 作品応募 WEB 入力の使い方

茨城新聞社

「全国こども陶芸展 in かさま」がスタートしたころ、学校や家庭、職場にインターネットが使える環境は稀でした。紙に印刷した応募要項にある出品申込書が必要でしたが、デジカメが当たり前の現在、写真をプリントして貼るという作業、作品貼付名札にもう一度氏名や題名を記入するなど、出品申込書を用意するのが大変です。「働き方改革」が進む中、こども陶芸展に携わる大人の負担を軽減すべく、インターネットの申込みフォームを開設することになりました。

初めて使う場合は若干の戸惑いがあるかもしれませんが、毎年応募して頂く学校や陶芸クラブ の皆様のご意見などをいただきながらより便利にしていく予定です。

■申込に必要なもの

- ・インターネット接続環境
- ・パソコン(インターネットのブラウザ)
- メールアドレス(サーバーからの自動送信メールが受信可能こと)
- ・パスワード(8文字以上16文字までのできるだけ複雑な文字列)

■あらかじめ用意しておくと便利なもの

- ・作品を撮影したデジカメの画像
- ・団体申し込みの場合は学級名簿のマイクロソフト・EXCELの表データ

【申込の準備】

WEB申込は修正などができるよう、申し込み期限ぎりぎりまで変更ができるようにしてあります。一度入力したものを、再度編集したりするため、新規登録でメールアドレスとパスワードを登録し、その組み合わせで再度、ログインできる仕組みを用意しています。

ログイン後は、団体名や住所などの基本的な情報を1か所入力していただき、作品の応募は、 1学級や学級の男女別に数人から数十人単位のグループとして管理できす。

このグループの名前等をマイクロソフト・EXCELの表データから一括して取り込む機能を使うと画面上での入力が大幅に軽減できると思います。

| <u> く 全国 こ た を 関 芸 民 の か ず ま </u>                             |
|---------------------------------------------------------------|
| ログイン                                                          |
| メールアドレス<br>パスワード<br>ログイン<br>新規登録<br>パスワードを忘れたので再設定する          |
|                                                               |
| 全国こども陶芸展inかさま                                                 |
| Copyright © THE IBARAKI SHIMBUN Co.,Ltd. All Rights Reserved. |

https://tougei.ibarakinews.jp/login.php

メールアドレスとパスワードを登録します。

ログイン画面の下部にある「新規登録」のリンクをクリックします。開いたページにメールアド レスとパスワードを入力し、「新規登録する」 ボタンを押して送信します。

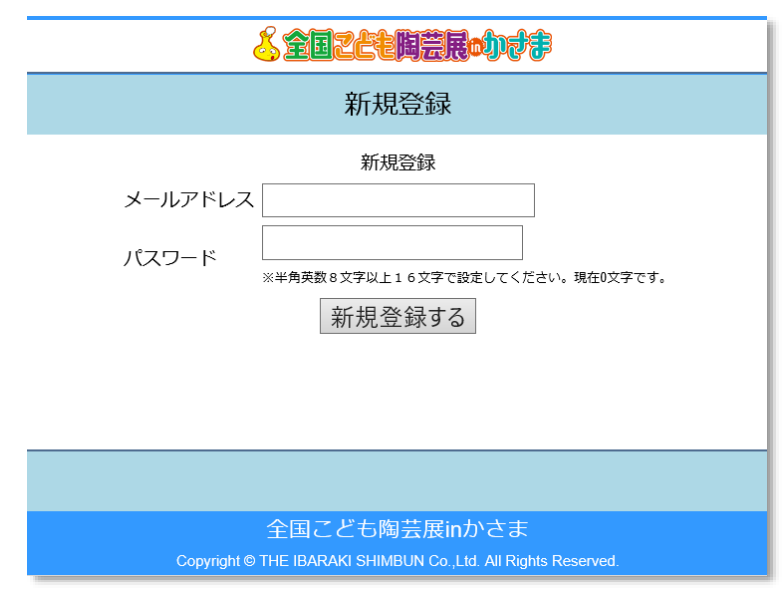

※メールアドレスは学校のメールアドレスを使っての申込を想定しているため、基本的に変更できない仕組みです。変更希望の場合は、茨城 新聞社の事務局にお問い合わせ頂きます。

※パスワードは忘れてしまっても後から変更が 可能です。

※パスワードは8~16文字の長さが必要です。

メールアドレスが未登録の場合、入力したメールアドレス宛に確認用のメールが届きます。 メール本文中に記載の URL を開くと、メールアドレスとパスワードが登録されます。 登録されたら最初のログインを行います。

★2年目以降も使う想定です

学校名や住所などは同じなので、学校のメールアドレスを使って翌年以降、基本的な情報の再入力が不要になる仕組みを用意しています。新規登録しようとしたら「入力していただいたメールアドレスはすでに登録済みです。」という内容のメールが届いた場合、過去に使ったパスワードがわかればそのままログイン可能です。パスワードがわかなくなってしまっていたときは、パスワードを忘れたときのリンクを開き、使用したいメールアドレスを正しく入力すると、「パスワード忘れ再設定用URLです」というタイトルでメールが届きます。届いたメールのURLを開くと、パスワードを再設定する画面が開きます。

⇒ メールアドレスが登録済みの場合には登録済みである旨のメール文面になります。パスワードがわからないときは、最初の画面の「パスワードを忘れたので再設定する」からパスワードの設定に進んでください。

⇒ メールアドレスが未登録の場合には、メールの受信を確認する URL が表記 されますので、確認用 URL をクリックしてください。クリック後は画面の指示 に従い、最初のログインしてください。 ■入力者情報の編集

新規登録後、最初にログインしたときは「入力者情報の編集」の画面が開きます。(画面イメージは次頁)

ー度、ログインしたあとはログイン後の画面が「出品管理メニュー」という申込状況を管理するメインページになります。「入力者基本情報」というタイトルの右側に「編集」というボタンがあります。ボタンを押すと「入力者情報の編集」の画面が開きます。

入力者情報編集画面では、団体名、担当者名、郵便番号、住所、電話番号を入力します。団体 名は通常なら学校名やクラブ名になり、住所、電話はグループ別申込み入力グループ別申込み入 力作品を返送するのに必要な情報となります。返送時のトラブルを防ぐためにも正確に記載して ください。

担当者は事務局から連絡をとりやすい方を記載してください。個人で申し込む場合は保護者の お名前を記載してください。

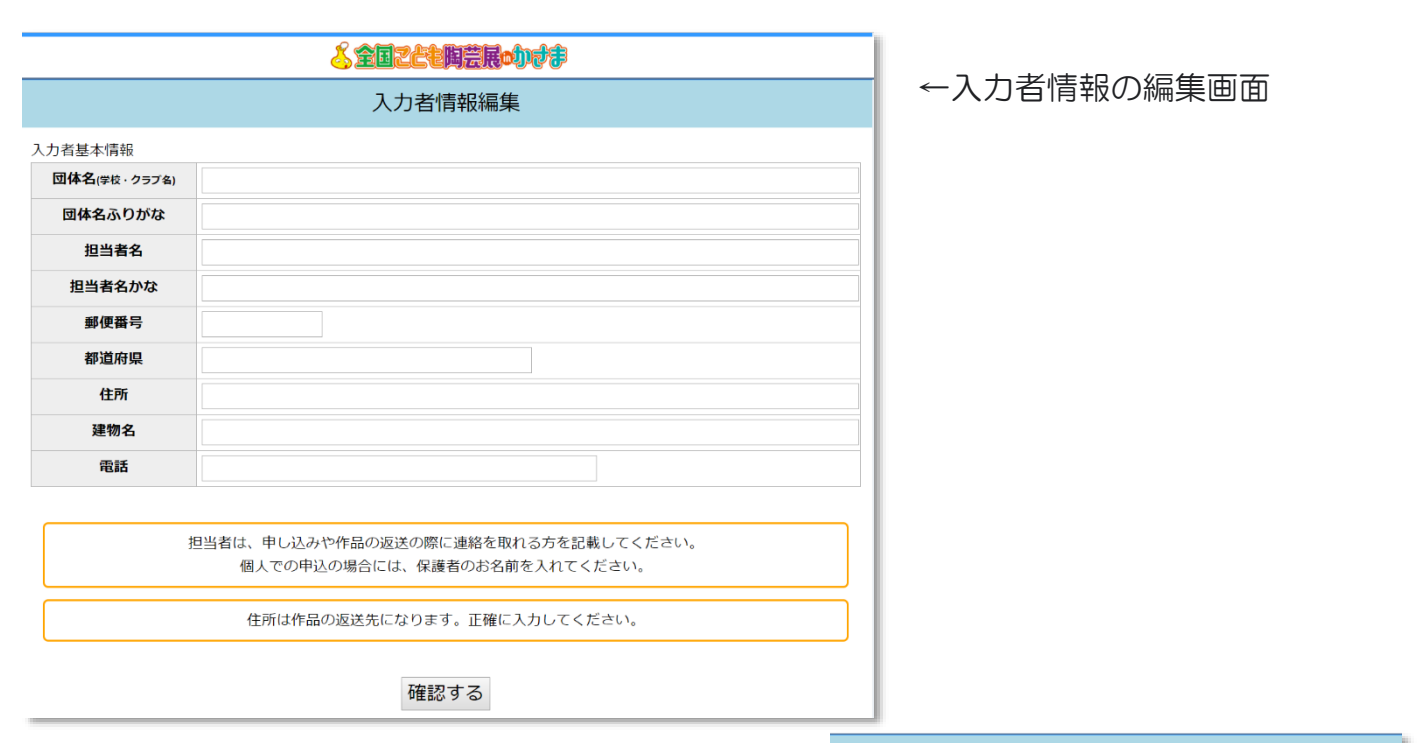

■グループ別申込み入力

グループ別申込み入力は、2度目のログイン以降で最初に表示される「出品管理メニュー」のページの下のほうに、「新規グループ追加」というボタンがあるので、ここをクリックすると、グループ単位での入力作業を始めとことができます。

| グループ別申込み入力状況                   |                               |                                                                                                    |                                                                                                    |                                                                                                    |  |  |  |  |
|--------------------------------|-------------------------------|----------------------------------------------------------------------------------------------------|----------------------------------------------------------------------------------------------------|----------------------------------------------------------------------------------------------------|--|--|--|--|
| 対象の行をクリックするとクルーフ単位での人力画面が開きます。 |                               |                                                                                                    |                                                                                                    |                                                                                                    |  |  |  |  |
| 部門                             | 管理用グループ名(クラス名等)               | 応募数                                                                                                    | 更新時間                                                                                                    | 入力・発送状態                                                                                                    |  |  |  |  |
| В                              | 茨城陶芸クラブ 小学5年                  | 3作品                                                                                                    | 2019-04-24 17:52:48                                                                                                    |                                                                                                    |  |  |  |  |
| С                              | 茨城陶芸クラブ 中学1年男子                | 8作品                                                                                                    | 2019-04-22 02:40:29                                                                                                    |                                                                                                    |  |  |  |  |
|                                | プ別申)<br>Eクリック<br>部門<br>B<br>C | ブ別申込み入力状況       とクリックするとグループ単位での入力画面が開きます。       部門     管理用グループ名 (クラス名等)       B     茨城陶芸クラブ 小学5年       C     茨城陶芸クラブ 中学1年男子 | ブ別申込み入力状況           セクリックするとグループ単位での入力画面が開きます。           部門         管理用グループ名(クラス名等)         応募数           B         茨城陶芸クラブ 小学5年         3作品           C         茨城陶芸クラブ 中学1年男子         8作品 | ブ別申込み入力状況           ビクリックするとグループ単位での入力画面が開きます。           部門         管理用グループ名(クラス名等)         応募数         実施時間           B         天城陶芸クラブ 小学5年         3作品         2019-04-24 17:52-48           C         天城陶芸クラブ 中学1年男子         8作品         2019-04-22 02:04-28 |  |  |  |  |

| E        | 団体名              | 茨城こども陶芸クラブ                         |            |
|----------|------------------|------------------------------------|------------|
| is.      | りがな              | いばらきこどもとうげい                        |            |
| ft       | 表者名              | 茨城太郎                               |            |
| 代表者      | 名 (かな)           | いばらきたろう                            |            |
| <b>9</b> | 便番号              | 3108686                            |            |
| 都        | 道府県              | 茨城県                                |            |
|          | 住所               | 水尸市笠原町978-25水尸市笠原町978-25水尸市笠原町978- | 25         |
| 3        | 建物名              |                                    |            |
|          | 電話               | 029-239-3001                       |            |
| -¥.11    |                  |                                    |            |
| 象の行      | シ 別中区の<br>をクリックす | σ→ヘノコムル<br>「るとグループ単位での人力画面が開きます。   | 新担保用一方自知   |
| 区分       | 部門               | 管理用グループ名 (クラス名等) 応募数               | 更新 入力・発送状態 |
|          |                  | 中込みデータがありません。 新規グループを追加してくだ        | さい         |
|          |                  | 新規グループ追加                           |            |
|          |                  |                                    |            |

グループの再編集は、グループ名の行の上でクリックすると「出品申込作品一覧」が開きます。 学級、または学級の男女別など、数十点ごとに分けて管理します。途中で「部門」の選択があ るため、学年が異なる場合は別にグループにして頂くようお願いします。「部門」が共通する複数 人数の申込をまとめて行う機能で、エクセルに保存してある学級名簿をコピー&貼り付けするこ とでまとめて登録できる機能があります。

「新規グループ追加」を押すと、「エントリータ イプ選択」ページが開きます。このページで は、①アンケート、②部門、③申込区分などの 項目に入力します。

## <アンケート>

アンケートは、項目を一つ選択してください。 学校で毎年参加している場合は「学校」で構いません。

<部門・区分のの指定>

エントリー部門は、グループが全員同一の部門 になります。A~Cの部門から一つを選んでくだ さい。

申込区分は個人か団体になります。 個人の場合、1作品分の申込枠が作成できます。

<グループ名入力> グループ名(学級名など)の枠には、あとで入 カしたグループが何かわかりやすいようグルー プ名を入力します。

<応募作品数の指定> 団体の場合は、作品数を指定します。

すべて手入力する場合は、「人数を指定する」の 下の応募人数をプルダウンリストから選び、一番下の「進む」を押します。ただしこれは少し面 倒です。

エクセル(表計算ソフト)のデータ貼り付けの枠に、エクセルを開き、必要なのデータ列を範囲 していしたものをコピーし枠に貼り付けて「進む」を押して次に進むと、学級名簿のうち、氏 名、ふりがな、生年月日(西暦 2007/11/13の書式)、作品の題名、作品のコメントの5項目 をまとめて登録できます。

|                                                                                                    | エントリータイプ選択                                                                            |
|----------------------------------------------------------------------------------------------------|---------------------------------------------------------------------------------------|
| 「申込み区分」は、学校やクラブでまとめ<br>「個人」を選ぶと1作品になります。<br>作品の返送先や連絡先が代表の方、1カ所<br>「団体」を選んだら、応募人数括わせて<br>人数は少し多めに設定しておいてあとで背<br>不足しても後から追加ちできます。 | って応募するときは「団体」です。<br>になるときは、複数人分をまとめて申し込む場合は「団体」を選んでください。<br>こ入力してください。<br>除することもできます。 |
| アンケート                                                                                                    |                                                                                       |
| 全国こども陶芸展をどこで知りましたが<br>●新聞<br>●学校<br>●美術館<br>●市広報誌<br>●知人<br>●テレビ<br>●愛城新聞のホームページ<br>●笠間市のホームページ<br>●その他                          |                                                                                       |
| エントリー部門                                                                                                    |                                                                                       |
| A部門 小学校1~3年<br>B部門 小学校4~6年<br>C部門 中学生                                                                                            |                                                                                       |
| 申込み区分                                                                                                    |                                                                                       |
| <ul> <li>個人</li> <li>団体</li> <li>グループ名(学級名など)(学級名など)</li> </ul>                                                                  | でお入します。あとから変更も可能です。                                                                   |
| ※字級名など人力して復数グルー                                                                                                    | - ノを官理しやすくしましょう。(空欄可)<br>エクセル(表計算ソフト)のデータを貼り付け                                        |
| 大気 と目上 9 0                                                                                                    | 1 ノ C/V (32019+ ノノトリ 0)ノ ノ C 2019199                                                  |
|                                                                                                    | 各体のEXXELファイルを開き、必要な部分をコピーしてこの特に貼り付けてください。<br>不要な利はあとからカットできます。                        |
| ※人数を指定してもエジビル<br>データ貼り付けを行った場                                                                                                    | 貼付後はこの持内を編集しないでください。                                                                  |
| 合、エクセルデータの行数が<br>優先されます。                                                                                                    |                                                                                       |
|                                                                                                    |                                                                                       |
|                                                                                                    | 進む                                                                                    |

| ファ | าน                                                                                                    | ホーム 挿入 🖤 🍳                                                                           | ジレイアウト 数式 データ                  | 校閲       | 表示 ヘルプ 💡 実行し | たい作業を入力してください |
|----|----------------------------------------------------------------------------------------------------|--------------------------------------------------------------------------------------|--------------------------------|----------|--------------|---------------|
| 貼  | A A < | <ul> <li>切り取り</li> <li>コピー ・</li> <li>書式のコピー</li> <li>□□□</li> <li>リップボード</li> </ul> | 游ゴシック<br>B I U - 田 - 3<br>フォント | • 11 • • |              |               |
| A3 |                                                                                                    | • I ×                                                                                | $\checkmark f_x$ 1             |          |              |               |
| 1  | A                                                                                                    | В                                                                                    | C                              | D        | E            | F             |
| 1  | 茨城障                                                                                                    | l<br>芸<br>ク<br>ラ<br>ブ<br>名<br>簿                                                      |                                |          |              |               |
| 2  | No.                                                                                                    | 氏名                                                                                   | ふりがな                           | 班        | 誕生日          | 作品題名          |
| 3  | 1                                                                                                    | 青木一郎                                                                                 | あおきいちろう                        | 1班       | 2007/5/1     | 粘土大好き!        |
| 4  | 2                                                                                                    | 伊藤次郎                                                                                 | いとうじろう                         | 8班       | 2007/6/12    | 椿のジェラート       |
| 5  | 3                                                                                                    | 梅田三郎                                                                                 | うめださぶろう                        | 3班       | 2008/3/11    | 米俵を運んだよ       |
| 6  | 4                                                                                                    | 江藤史郎                                                                                 | えとうしろう                         | 8班       | 2007/9/12    | 宇宙飛行士になる夢     |
| 7  | 5                                                                                                    | 大和田五郎                                                                                | おおわだごろう                        | 4班       | 2007/6/12    | 裏庭に恐竜がいた      |
| 8  | 6                                                                                                    | 加藤六郎                                                                                 | かとうろくろう                        | 2班       | 2008/1/1     | スポーツクライミングに挑戦 |
| 9  | 7                                                                                                    | 木下七男                                                                                 | きのしたななお                        | 3班       | 2007/4/4     | 虹の滑り台         |
| 10 | 8                                                                                                    | 久米孝                                                                                  | くめたかし                          | 2班       | 2007/10/12   | 「游娯(遊娯)」      |
| 11 | -                                                                                                    |                                                                                      |                                |          |              |               |
| 12 |                                                                                                    |                                                                                      |                                |          |              |               |

エクセルデータを 範囲指定して コピーします。

| 陶芸ク           | ッラブ                                  | 中学1年                                                | 男子                                                                   |                                                                                                    |                                                                                                    |                           |
|---------------|--------------------------------------|-----------------------------------------------------|----------------------------------------------------------------------|----------------------------------------------------------------------------------------------------|----------------------------------------------------------------------------------------------------|---------------------------|
| グルー           | プを                                   | 管理しやす                                               | くしましょう                                                               | 5。(空欄可)                                                                                                    | )                                                                                                    |                           |
|               |                                      | エクセ                                                 | ル(表計算)                                                               | ノフト) のデ                                                                                                    | ータを貼り付け                                                                                                    | ŀ                         |
| セル<br>場<br>数が | 1<br>2<br>3<br>4<br>5<br>6<br>7<br>8 | ★一郎<br>市藤次郎<br>伊田康史郎<br>大和藤田田郎郎<br>加藤下七男<br>久米孝 くめた | あとうう<br>いろうう<br>うただしだろうう<br>えおとうたごろろうう<br>おおとうたごろろうう<br>かしのしたな<br>2班 | 1班 2007/5/1<br>8班 2007/6/1<br>3班 2008/3/1<br>8班 2007/9/1<br>4班 2007/6/1<br>2班 2008/1/1<br>3班 2007/4/4<br>2007/10/12 | 粘土大好き!       2     椿のジェラー        1     米俵を運んだ。       2     宇宙飛行士にだし、       2     裏庭に恐竜がし、       スポーツクラー     虹の滑り台       「游娯(遊娯)」 | 、<br>よる夢<br>いた<br>イミングに挑戦 |

コピーしたものを、「エクセル(表計算ソフト)のデータ貼り付け」枠内に貼り付けたら、そのま ま「進む」を押してください。

枠に貼り付けた際、表がずれて見えますが、データは取り込めるので、ここでは貼り付けた文字 列を加工しないでください。

サンプルでは左列の「No.」も取り込んでいますが、本番では必要ありません。また、「班」も余計 ですが、次の画面で取り込まない処理をしますので、不要な列もそのまま貼って問題ありません。

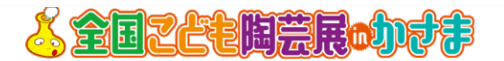

## エントリータイプ選択

:茨城陶芸クラブ 中学1年男子

|        | 表の最      | 最下行で、デ   | ータの縦列ガ   | 「何のデータた         | い設定します。    | D             |
|--------|----------|----------|----------|-----------------|------------|---------------|
| 指      | 定可能なの    | は、作者の氏   | 名・かな・誕   | <u>〔</u> 生日、作品の | D題名・コメ     | ントです。         |
| 行番号    | 列1       | 列2       | 列3       | 列4              | 列5         | 列6            |
| 1      | 1        | 青木一郎     | あおきいちろう  | 1班              | 2007/5/1   | 粘土大好き!        |
| 2      | 2        | 伊藤次郎     | いとうじろう   | 8班              | 2007/6/12  | 椿のジェラート       |
| 3      | 3        | 梅田三郎     | うめださぶろう  | 3班              | 2008/3/11  | 米俵を運んだよ       |
| 4      | 4        | 江藤史郎     | えとうしろう   | 8班              | 2007/9/12  | 宇宙飛行士になる夢     |
| 5      | 5        | 大和田五郎    | おおわだごろう  | 4班              | 2007/6/12  | 裏庭に恐竜がいた      |
| 6      | 6        | 加藤六郎     | かとうろくろう  | 2班              | 2008/1/1   | スポーツクライミングに挑戦 |
| 7      | 7        | 木下七男     | きのしたななお  | 3班              | 2007/4/4   | 虹の滑り台         |
| 8      | 8        | 久米孝      | くめたかし    | 2班              | 2007/10/12 | 「游娯(遊娯)」      |
|        | ◎ 作者氏名   | ● 作者氏名   | ◎ 作者氏名   | ◎ 作者氏名          | ◎作者氏名      | ●作者氏名         |
| 利の中容を  | ● 作者かな   | ● 作者かな   | ● 作者かな   | ◎ 作者かな          | ◎ 作者かな     | ● 作者かな        |
| 外の内谷を  | ◎ 誕生日    | ◎ 誕生日    | ◎ 誕生日    | ◎ 誕生日           | ◉ 誕生日      | ◎ 誕生日         |
| 拍走しまり。 | ● 作品題名   | ●作品題名    | ●作品題名    | ● 作品題名          | ●作品題名      | ● 作品題名        |
|        | ◎ 作品コメント | ◎ 作品コメント | ◎ 作品コメント | ◎ 作品コメント        | ◎ 作品コメント   | ◎作品コメント       |

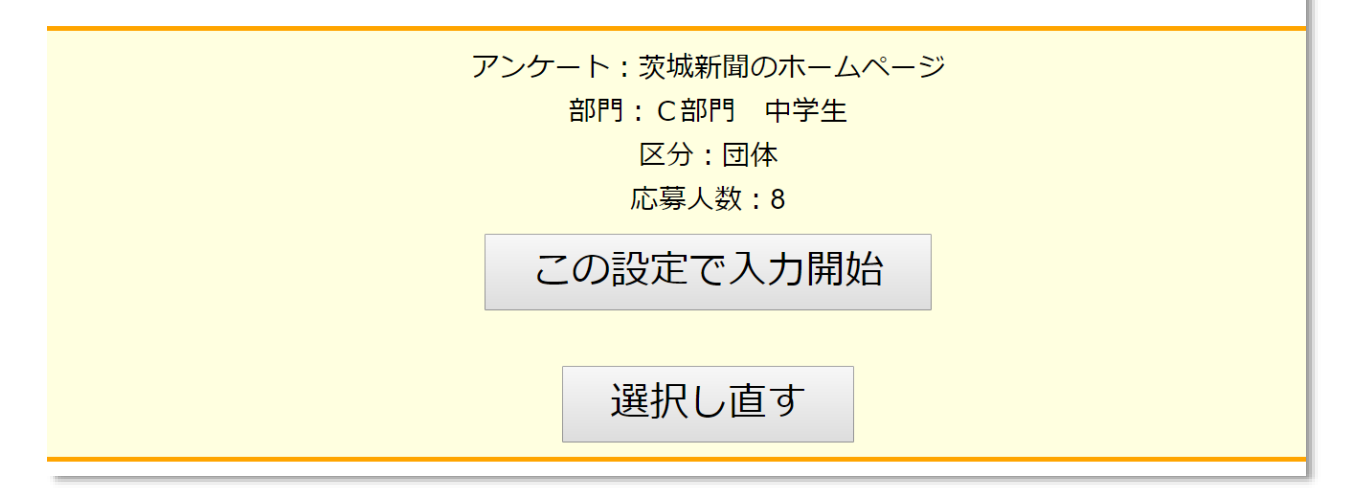

列の状態が取り込まれたら、表の下のほうに「列の内容を指定します」という枠のところで、

その列が何のデータかを指定します。「作者氏名」「作者かな」「誕生日」「作品題名」「作品コメント」の列であれば、チェックします。関係ない列はチェックしなければ取り込みません。

設定が完了したら、この設定で「入力開始」を押します。

※エクセルデータを貼り付けず、人数を指定した場合は、上半分の表は表示されず黄枠内だけの 表示になります。

|                    |                        | 出品申诉              | 入作品一覧                                   |            |        |        |
|--------------------|------------------------|-------------------|-----------------------------------------|------------|--------|--------|
| グルー                | -プ名(学級名など)             |                   |                                         |            |        |        |
| 茨城                 | 陶芸クラブ 中学1年男            | 子                 |                                         |            |        |        |
| 更新                 |                        |                   |                                         |            |        |        |
|                    |                        |                   |                                         |            |        | 行削除モード |
| C<br>部<br>門        | F者<br>あおきいちろう<br>青木一郎  | 誕生日<br>2007-05-01 | 作品サイズ<br>幅 :0 cm<br>高さ:0 cm<br>奥行:0 cm  | 重さ<br>0 kg | 組数 : 点 | 未登録    |
| 題名                 | :粘土大好き!                |                   |                                         |            |        |        |
| C作<br>部し<br>門作     | F者<br>しとうじろう<br>尹藤次郎   | 誕生日<br>2007-06-12 | 作品サイズ<br>幅 :0 cm<br>高さ:0 cm<br>奥行:0 cm  | 重さ<br>0 kg | 組数 : 点 | 未登録    |
| 起石                 | 1:惟のシエノート              |                   |                                         |            |        |        |
| C 作<br>部門<br>村     | F者<br>うめださぶろう<br>毎田三郎  | 誕生日<br>2008-03-11 | 作品サイズ<br>幅 :0 cm<br>高さ:0 cm<br>奥行:0 cm  | 重さ<br>0 kg | 組数 : 点 | 未登稳    |
| ,<br>題名            | :米俵を運んだよ               |                   | ,,,,,,,,,,,,,,,,,,,,,,,,,,,,,,,,,,,,,,, |            |        | 小豆虾    |
|                    |                        |                   |                                         |            |        |        |
| C 作<br>部<br>門<br>ン | F者<br>えとうしろう<br>工藤史郎   | 誕生日<br>2007-09-12 | 作品サイズ<br>幅 :0 cm<br>高さ:0 cm<br>奥行:0 cm  | 重さ<br>0 kg | 組数 : 点 | 未登録    |
| 題名                 | 1:宇宙飛行士になる夢            |                   |                                         |            |        |        |
| C 作<br>部門 フ        | F者<br>らおわだごろう<br>大和田五郎 | 誕生日<br>2007-06-12 | 作品サイズ<br>幅 :0 cm<br>高さ:0 cm<br>奥行:0 cm  | 重さ<br>0 kg | 組数 : 点 | 主座组    |
| 題名                 | : 裏庭に恐竜がいた             |                   |                                         |            |        | 小豆虾    |
|                    |                        |                   |                                         |            |        |        |
| C 作<br>部門<br>力     | ⊧者<br>かとうろくろう<br>加藤六郎  | 誕生日<br>2008-01-01 | 作品サイズ<br>幅 :0 cm<br>高さ:0 cm<br>奥行:0 cm  | 重さ<br>0 kg | 組数 : 点 | 未登録    |
| 題名                 | ; : スポーツクライミングに挑戦      |                   |                                         |            |        |        |
| C 作<br>部 き<br>門 フ  | F者<br>きのしたななお<br>木下七男  | 誕生日<br>2007-04-04 | 作品サイズ<br>幅 :0 cm<br>高さ:0 cm<br>奥行:0 cm  | 重さ<br>0 kg | 組数:点   | 主座绿    |
| 題名                 | :虹の滑り台                 |                   | ×1110 000                               |            | 1      | 小豆球    |
|                    |                        |                   |                                         |            |        |        |
| C<br>部門<br>パ       | F者<br>くめたかし<br>久米孝     | 誕生日<br>2007-10-12 | 作品サイズ<br>幅 :0 cm<br>高さ:0 cm<br>奥行:0 cm  | 重さ<br>0 kg | 組数 : 点 | 未登録    |
| 題名                 | ;「游娯(遊娯)」              |                   |                                         |            |        |        |
|                    | すべて                    | の作品に画像が登録さ        | 字する<br>れないこPDF                          | 出力はで       | きません   |        |

エクセルデータの貼り付けに成功すると、各列のデータが今回の申込フォームの項目としてセットされます。

項目の内容と申込件数があっているか確認したら、 一度「保存する」を押してください。 ここで保存するを押さないと、操作ミスで「戻る」ボタンをおしたりした際に、入力途

以降も、入力内容を更新したら、まめに「保存する」を押してください。

中のデータはすべて消えることがあります。

データがうまく取り込めなかった場合は「保存ボタン」を押さず、メニューにもどり、再度同じ 手続きをしてみてください。

|   |                                          | 出品申込              | 作品一覧                                   |            |      |        |
|---|------------------------------------------|-------------------|----------------------------------------|------------|------|--------|
| 1 | ブループ名(学級名など)<br>茨城陶芸クラブ 中学1年男・           | 子                 |                                        |            |      |        |
| L | 更新                                       |                   |                                        |            |      |        |
|   |                                          |                   |                                        |            |      | 行期缺モード |
| 1 | C 作者<br>節 あおきいちろう<br>門 青木一郎<br>翔名・数十大好き! | 誕生日<br>2007-05-01 | 作品サイズ<br>幅 :0 cm<br>高さ:0 cm<br>奥行:0 cm | 重さ<br>0kg  | 組数:点 | 未登録    |
|   | Ref : HELYON C :                         |                   |                                        |            |      |        |
| 2 | c 作者<br>いとうじろう<br>伊藤次郎                   | 誕生日<br>2007-06-12 | 作品サイズ<br>幅 :0 cm<br>高さ:0 cm<br>奥行:0 cm | 重さ<br>0 kg | 組数:点 | 未登録    |
|   | 題名:椿のジェラート                               |                   |                                        |            |      |        |
| 3 | C 作者<br>うめださぶろう<br>門 梅田三郎<br>題名:米俵を運んだよ  | 誕生日<br>2008-03-11 | 作品サイズ<br>幅 :0 cm<br>高さ:0 cm<br>奥行:0 cm | 重さ<br>0 kg | 組数:点 | 未登録    |
|   |                                          |                   |                                        |            |      |        |
| 4 | C 作者<br>部 えとうしろう<br>門 江藤史郎               | 誕生日<br>2007-09-12 | 作品サイズ<br>幅 :0 cm<br>高さ:0 cm<br>奥行:0 cm | 重さ<br>0 kg | 組数:点 | 未登録    |
|   | 題名:宇宙飛行士になる夢                             |                   |                                        |            |      |        |
| 5 | C 作者<br>部 おおわだごろう<br>内<br>大和田五郎          | 誕生日<br>2007-06-12 | 作品サイズ<br>幅 :0 cm<br>高さ:0 cm<br>奥行:0 cm | 重さ<br>0 kg | 組数:点 | 未登録    |
|   | 題名:裏庭に恐竜がいた                              |                   |                                        |            |      | _      |
| 6 | c 作者<br>部かとうろくろう<br>加藤六郎                 | 誕生日<br>2008-01-01 | 作品サイズ<br>幅 :0 cm<br>高さ:0 cm<br>奥行:0 cm | 重さ<br>0 kg | 組数:点 | 未登録    |
|   | 題名:スホーツクライミングに挑戦                         |                   |                                        |            |      | _      |
| 7 | c 作者<br>部 きのしたななお<br>門 木下七男              | 誕生日<br>2007-04-04 | 作品サイズ<br>幅 :0 cm<br>高さ:0 cm<br>奥行:0 cm | 重さ<br>0 kg | 組数:点 | 未登録    |
|   | 題名:虹の滑り台                                 |                   |                                        |            |      |        |

|         | 作品情報入力                                        |
|---------|-----------------------------------------------|
| 部門      | C部門 中学生                                       |
| 通番      | 4 (茨城陶芸クラブ 中学1年男子)                            |
| 作者名     | 江藤史郎                                          |
| 作者名かな   | えとうしろう                                        |
| 生年月日    | 2004年04月・12・日 学年:中1・                          |
| 作品写真    | していません<br>安保存<br>していません<br>写真をアップする           |
| 作品題名    | 宇宙飛行士になる夢                                     |
| 作品のコメント | 作品の紹介文を入力してください。上限は140文字です。                   |
| 大きさ     | 幅 9cm ・ 奥行 16cm・ 高さ 10cm・<br>40×30×30㎝以内      |
| 重さ      | 2kg •                                         |
| 組作品     | 1点 ・ (10点まで)<br>(※組作品の場合は点数記入)                |
|         | <ul> <li>一覧に戻る</li> <li>このデータを削除する</li> </ul> |

作品一覧の画面で、個別の作品の上にカー ソルが乗ると色が変わります。色が変わっ た状態でクリックすると、個別の申込内容 を編集する画面が開きます。

|                                                                                                    |                                                     | グッ原目                                             | ]07次(                                                                                        | · C                        | $- \mathcal{D}$  |                     |
|----------------------------------------------------------------------------------------------------|-----------------------------------------------------|--------------------------------------------------|----------------------------------------------------------------------------------------------|----------------------------|------------------|---------------------|
|                                                                                                    | カー                                                  | ソルを合                                             | わせる                                                                                          | と、                         | 間に-              | -                   |
|                                                                                                    | 行追                                                  | 加するこ                                             | とがで                                                                                          | きま                         | ミす。              |                     |
|                                                                                                    |                                                     |                                                  |                                                                                              |                            |                  |                     |
|                                                                                                    |                                                     |                                                  |                                                                                              |                            |                  |                     |
| 赠名:米债                                                                                                    | を運んだよ                                               |                                                  |                                                                                              |                            |                  |                     |
| 間名:米徳<br>C 作者<br>部 えどうし<br>門 江藤史                                                                                                    | を運んだよ<br>ろう<br>郎                                    | 30年日<br>2007-09-12                               | 作品リイズ<br>編 :00m<br>副合:00m                                                                    | 년 순<br>0 kg                | 組故:点             | i cia               |
| 四名:米徳<br>C 作者<br>部 えとうし<br>門 江藤史<br>昭名:宇南                                                                                                    | を運んだよ<br>ろう<br>.fが<br>飛行士になる夢                       | <u>第41</u> 日<br>2007-09-12                       | 作品リイズ<br>幅 ::00m<br>同行:00m                                                                   | 重さ<br>0 kg                 | 組数:点             | 水道線                 |
| 開名:米徳<br>C 作者<br>C 部内<br>江藤史<br>地名:宇宙<br>C 作者<br>S 宇宙<br>C 作者<br>N わおりだ<br>こ<br>の<br>内<br>コ<br>レ<br>の<br>内<br>オ<br>ー<br>ン<br>の<br>た<br>ろ<br>こ<br>ラ<br>ワ<br>ー<br>の<br>の<br>う<br>に<br>の<br>り<br>こ<br>の<br>の<br>う<br>こ<br>の<br>の<br>う<br>こ<br>の<br>の<br>う<br>こ<br>の<br>の<br>う<br>こ<br>の<br>う<br>こ<br>の<br>う<br>こ<br>の<br>う<br>こ<br>の<br>う<br>、<br>ろ<br>つ<br>つ<br>、<br>つ<br>ろ<br>の<br>う<br>こ<br>の<br>の<br>の<br>う<br>、<br>ろ<br>つ<br>つ<br>、<br>ろ<br>つ<br>つ<br>の<br>の<br>の<br>の<br>の<br>う<br>、<br>ろ<br>つ<br>つ<br>の<br>の<br>の<br>の<br>の<br>の<br>の<br>の<br>の<br>の<br>の<br>の<br>の<br>の<br>の<br>の<br>の | を迎んだよ<br>35<br>郎<br>飛行士になる夢<br>ごろ5<br>五郎            | 26/1.日<br>2007-09-12<br>2007-09-12<br>2007-08-12 | 作品リイズ<br>幅:00m<br>製た:00m<br>気行:00m<br>作品サイズ<br>幅:00m<br>製行:00m                               | 手さ<br>0 kg<br>4 kg<br>0 kg | 組数:点<br>組数:点     | + 2018              |
| <ul> <li>職名:米徳</li> <li>C 作者</li> <li>C 作者</li> <li>E 部長にあいていたい</li> <li>C 作者</li> <li>C 作者</li> <li>C 作者</li> <li>S 部内</li> <li>大和円</li> <li>地名:裏庭</li> </ul>                                                                                                    | を選んだよ<br>35<br>郎<br>飛行士になる夢<br>二/35<br>五郎<br>に認竜がいた | 36/1日<br>2007-09-12<br>36/1日<br>2007-06-12       | 作品リイズのmm<br>構成<br>人に<br>100000<br>作品<br>サイズのmm<br>して<br>100000<br>100000<br>100000<br>100000 | 手さ<br>0 kg<br>다 さ<br>0 kg  | 組数 : 点<br>組数 : 点 | 上立時<br>1784人<br>大空時 |

←個別の申込内容を編集する画面

この画面で作品ひとつひとつの入力を仕上げていきます。必要な事項を設定します。

<作品画像の登録>

ここで各応募作品を入力し、デジカメで撮 影した画像をパソコンに取り込む、SD カ ードなどをパソコンに刺した状態にして、 「ファイルを選択」を押し、画像の入った フォルダを選び、そのなかから該当する作 品の写真を選んで「写真をアップする」を 押します。

←左右のボタンを押すと、次のデータ (右)、前のデータ(左)の編集画面が開 きます。

|                            |                   |                                  | ₩₩          |                    |                                                                                                    |
|----------------------------|-------------------|----------------------------------|-------------|--------------------|----------------------------------------------------------------------------------------------------|
|                            | 出品                | 品申込作品一覧                          | Ē           |                    |                                                                                                    |
| ループ名(学級名など)                |                   |                                  |             |                    |                                                                                                    |
| 支城陶芸クラブ 中学                 | ≰1年男子             |                                  |             |                    |                                                                                                    |
| 見新                         |                   |                                  |             |                    |                                                                                                    |
| C 作者                       | 誕生日               | 作品サイズ                            | 重さ          | 組数·1点              | 行削除モート                                                                                                    |
| 部 あおきいちろう<br>門 青木一郎        | 2004-04-01        | 幅 1 cm<br>高さ:1 cm                | 1 kg        |                    | and the second                                                                                                    |
|                            |                   | <u>چرا</u> ]. 1011               |             |                    |                                                                                                    |
| 題名:粘土大好き!                  |                   |                                  |             |                    |                                                                                                    |
| C. 作者                      | 誕生日。              | 作品サイズ                            | 重さ          | 組数:1点              |                                                                                                    |
| 門伊藤次郎                      | 2004-04-12        | 幅 :1 cm<br>高さ:1 cm<br>奥行:1 cm    | 1 Kg        |                    |                                                                                                    |
| 題名:椿のジェラート                 |                   |                                  |             |                    |                                                                                                    |
|                            |                   |                                  |             |                    |                                                                                                    |
| C 作者<br>部 うめださぶろう          | 誕生日<br>2004-04-11 | 作品サイズ<br>幅 :1 cm<br>高 : 1 cm     | 重さ<br>1 kg  | 組数:1点              |                                                                                                    |
|                            |                   | 興行:1 cm                          |             |                    |                                                                                                    |
| 題有・木液を進んたよ                 |                   |                                  |             |                    |                                                                                                    |
| C 作者<br>部 まとうしろう           | 誕生日<br>2004-04-12 | 作品サイズ<br>幅 · 9 cm                | 重さ<br>2 kg  | 組数:1点              |                                                                                                    |
| 門江藤史郎                      |                   | 高さ: 10 cm<br>奥行: 16 cm           |             |                    |                                                                                                    |
| 題名:宇宙飛行士になる夢               |                   |                                  |             |                    |                                                                                                    |
| C. 作者                      | 誕生日               | 作品サイズ                            | 重さ          | 組数:1点              |                                                                                                    |
| 前 大和田五郎                    | 2004-04-12        | : 1 cm<br>高さ : 1 cm<br>奥行 : 1 cm | 1 kg        |                    | <b>R</b> AL                                                                                                    |
| 題名:裏庭に恐竜がいた                |                   |                                  |             |                    |                                                                                                    |
| C 作者                       | 誕生日               | 作品サイズ                            | 重さ          | 組数·1点              |                                                                                                    |
| 部 かどうろくろう<br>門 加藤六郎        | 2004-04-01        | 幅                                | 1 kg        |                    | d. to                                                                                                    |
| 題名:スポーツクライミング              | に挑戦               | perg . For                       |             |                    |                                                                                                    |
| 0 作者                       | 「「「」              | 作品サイブ                            | 电子          | <sup>(</sup> 細物・1占 |                                                                                                    |
| 0<br>部 きのしたななお<br>門 木下七男   | 2007-04-04        | 幅 : 1 cm<br>高点 : 1 cm            | ≝⊂<br>1 kg  | HERA . THR         |                                                                                                    |
|                            |                   | 奥行:1 cm                          |             |                    |                                                                                                    |
| 題名:虹の滑り台                   |                   |                                  |             |                    |                                                                                                    |
| 0 1/5 #2                   | 町ケロ               |                                  | ¥-1         | 100+10 A - E       |                                                                                                    |
| し #F者<br>部 くめたかし<br>門 久 米老 | 誕生日<br>2004-04-12 | 作品リイス<br>幅 :1cm<br>高さ:1cm        | 里 ط<br>1 kg | 相數:1只              |                                                                                                    |
| 7775                       |                   | 奥行:1 cm                          |             |                    | and the second second s |
| 題名:「游娯(游娯)」                |                   |                                  |             |                    |                                                                                                    |
|                            |                   |                                  |             |                    | - Alton                                                                                                    |

次々へと画像をアップし、必 要事項をを記入していきま す。

氏名、ふりがな、題名、作品 コメント欄は必須です。空欄 のままでは先に進めません。

すべての作品に画像を

入れて「保存する」を一度押 すと

「出品申込書を印刷」ボタン が出現します。

これを押すと、申込書が PDF ファイルとして出力さ れます。

PDF ファイルをパソコンに 保存し、内容を印刷してくだ さい。

出力されたPDFファイルの後半ページに「作品貼付用紙」があります。

A4用紙1枚で5作品分が入ったページを、点線で切り取り、作品発送時に貼り付けてください。プリントはカラーでもモノクロでも構いません。

データの前半は申込内容詳細の控えです。プリントが必要なのは後半の全ページ「作品貼付用 紙」のみですが、控えの内容詳細も念のためプリントし、発送前の実際の作品と見比べて確認し てください。

| グループ別申込み入力状況<br>対象の行をクリックするとグループ単位での入力画面が開きます。 新規グループ追加 |    |                 |     |                     |                                               |  |  |  |  |
|---------------------------------------------------------|----|-----------------|-----|---------------------|-----------------------------------------------|--|--|--|--|
| 区分                                                      | 部門 | 管理用グループ名(クラス名等) | 応募数 | 更新時間                | 入力・発送状態                                       |  |  |  |  |
| 団体                                                      | В  | 茨城陶芸クラブ 小学5年    | 5作品 | 2019-04-27 18:32:39 | 作品発送完了<br>2019-04-27 18:32:39                 |  |  |  |  |
| 団体                                                      | С  | 茨城陶芸クラブ 中学1年男子  | 9作品 | 2019-04-27 18:32:41 | 作品発送完了<br>2019-04-27 18:32:41                 |  |  |  |  |
| 団体                                                      | С  | 茨城陶芸クラブ 中学1年女子  | 8作品 | 2019-04-30 15:12:46 | PDFデータ出力<br>2019-04-30 15:12:46<br>申込用紙チェック完了 |  |  |  |  |
| 入力・発送状態が「作品発送完了」になると、再編集できなくなります。                       |    |                 |     |                     |                                               |  |  |  |  |

出品申込書のプリントを実行すると、「出品管理メニュー」のグループ別申込の右列に「申込用 紙チェック完了」というボタンが出現します。プリントした内容を確認したら、このボタンを押 してください。ボタンを押すと、入力・発送状態が、チェック完了に変わります。

| グルー<br>対象の行る | プ別申込<br>をクリック | 込み入力状況<br>フするとグループ単位での入力画面が開きます。 |          |                     | 新規グループ追加                                |  |
|--------------|---------------|----------------------------------|----------|---------------------|-----------------------------------------|--|
| 区分           | 部門            | 管理用グループ名(クラス名等)                  | 応募数      | 更新時間                | 入力・発送状態                                 |  |
| 団体           | В             | 茨城陶芸クラブ 小学5年                     | 5作品      | 2019-04-27 18:32:39 | 作品発送完了<br>2019-04-27 18:32:39           |  |
| 団体           | С             | 茨城陶芸クラブ 中学1年男子                   | 9作品      | 2019-04-27 18:32:41 | 作品発送完了<br>2019-04-27 18:32:41           |  |
| 団体           | С             | 茨城陶芸クラブ 中学1年女子                   | 8作品      | 2019-04-30 15:39:29 | チェック完了<br>2019-04-30 15:39:29<br>作品発送完了 |  |
|              |               | 入力・発送                            | 状態が「作品発送 | 完了」になると、再編          | <b>集できなくなります。</b>                       |  |

作品発送が完了したら、「作品発送完了」ボタンを押してください。このボタンを押すと、申し込み完了となり、申込画面を再度開くことができなくなります。

## よくある質問

Q、エクセルの表を入れる際、余計なデータが1行入ってしまった。

A、間違えて入ってしまったデータの編集画面を開き、一番したの「このデータを削除する」 ボタンを押してください。押した後「このデータを削除します。」という確認ウインドウがでます のでここで「OK」を押してください。

Q、エクセルの表を入れる際、同じ学級のデータを2度登録してしまい、グループが重複してしまった。

A、グループの一括削除はできないようになっています。不安な場合はグループに「削除」な どとしてそのままにしてください。消したい場合は、作品一覧の画面を開き、右上に「行削除モ ード」というリンクがあるので、このリンクを押して「行削除モード」にして左端の数字のボタ ンを押すことで、当該のデータを1件削除できます。この操作を繰り返して、申込データがすべ て削除されるとグループも自動的に削除されます。

Q、作品貼付用名札に印字される「受付番号」が連続していない

A、「受付番号」は「出品申込書を印刷」ボタンを押したときに自動的に採番され、その後、も どって追加や削除を行った場合、連続しない番号となります。

Q、作品のデータをエクセルで一括登録して文字を入力して一度保存したあと、スマホで作品 の写真を撮影して、登録することはできますか?

A、スマホでログインしなおして、画像のアップだけスマホで行うことはできますが、一覧表示の画面などがスマホに最適化していないため、少し見づらくなりますが、一応可能です。画像のアップ、表示にはパケット通信が多めに消費されますので、ご注意ください。個人で1作品だけアップするなら、パソコンを立ち上げるより早く完了できるかもしれません。

Q、webからの申込では、応募用紙の郵送は不要ですか?

画像と必要事項を登録して、「作品発送完了」状態にしてあれば、応募用紙の郵送は不要です。 「作品発送完了」になっていて、作品の実物が届いていない場合には、事務局からメールか電話 でお問い合わせする場合があります。